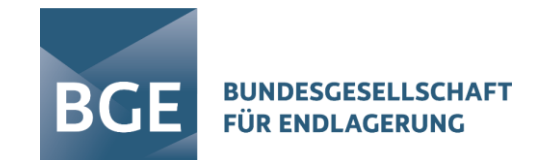

# **NUCLEAR WASTE LOGISTICS**

Übersicht zum Dienstleisterkonzept - Zugriffsberechtigung Abfallverursacher / Dienstleister im NWL Stand: Release 8

Q-PORTAL GMBH 09. September 2024 NUCLEAR WASTE

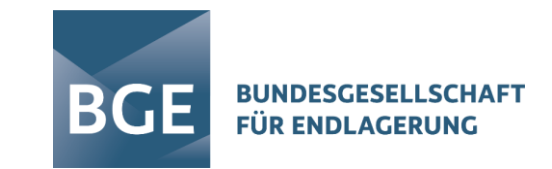

#### INHALT

# Übersicht der im Release 8 neu zur Verfügung gestellten Funktionen zu den Vergaben und der Einrichtung von Leseberechtigungen.

- 1. Einrichtung Leseberechtigung für fachliche Anträge Antragsteller als Dienstleister
- 2. Nutzung der Leseberechtigung Lesezugriff als Abfallverursacher

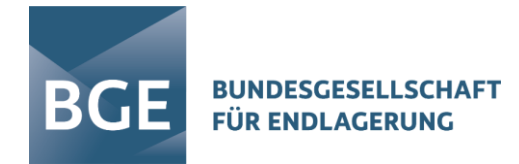

#### AUSGANGSSITUATION

#### **Erweiterter Informationsbedarf der Abfallverursacher**

- Einführung eines "Leseberechtigten" mit Zugriff auf:
  - Verfahrensrelevante Informationen
  - o Steuerungskennwerte
  - Antragsunterlagen
- Definierte Prozess- und Zugriffsbeschränkungen zum Schutz vertraulicher Informationen (Know-how-Schutzbereich)

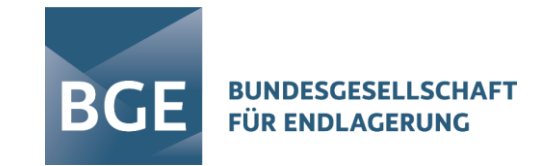

#### KURZZUSAMMENFASSUNG

- Antragsteller (AS) vergibt Leserechte an Abfallverursacher (AV) oder Dienstleister (DL) f
  ür VM-Anträge
- Die Auswahl von leseberechtigten Organisationen ergibt sich aus der Liste der Antragstellerorganisationen, welche durch BGE administriert wird
- Leseberechtigte erhalten Zugang zu gemeinsamen Daten & Prozessen

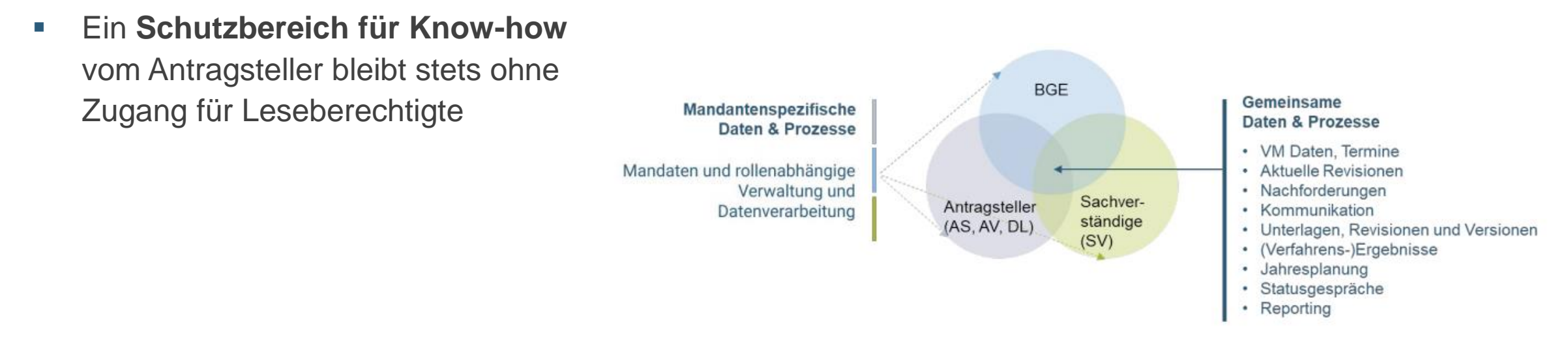

## ÜBERSICHT ANTRAGSTELLER

## VM-Antrag: Lösung für Antragsteller

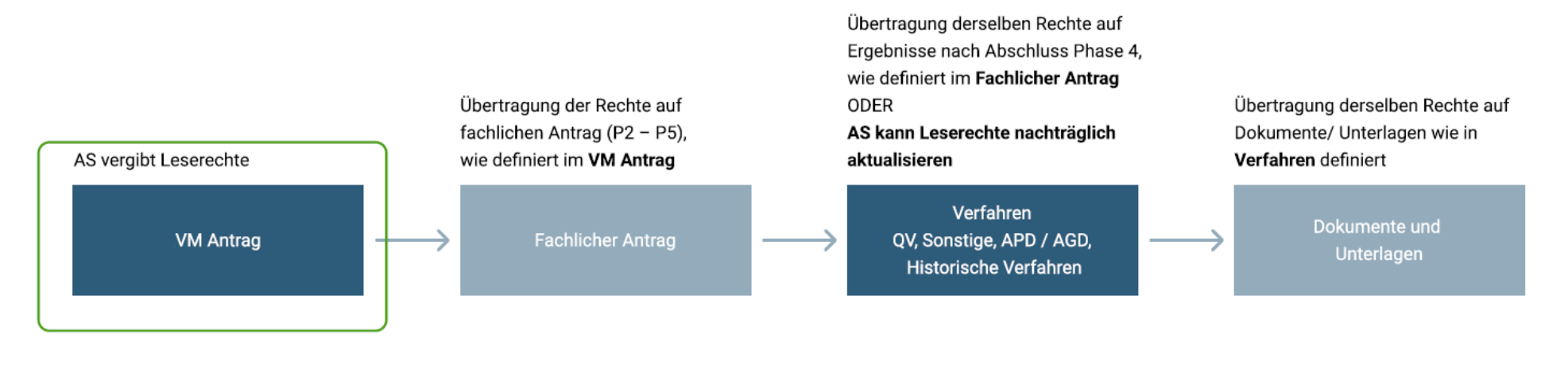

Neuer Bereich in "Antrag Angaben" zur Verwaltung von Dokumenten mit "Know-how Schutz" pro Antrag für AS bzw. SV und BGE. Leseberechtigter (AV/DL) hat keinen Zugriff zu Dokumenten aus diesem Bereich

NEU: Schutzbereich für Know-how

BUNDESGESELLSCHAFT

FÜR ENDLAGERUNG

BGE

## ANTRAGSTELLER VM-ANTRAG: LESE-ZUGRIFFSBERECHTIGUNG ERTEILEN

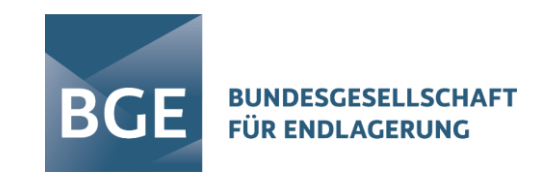

| VM Antrag Dashboard              | ← VM Antragsmanagement                                                                                                    |  |  |  |
|----------------------------------|----------------------------------------------------------------------------------------------------|--|--|--|
| Aktuelle Antragsrevision         | Die Seite zeigt die Daten zu Antragsmanagement an. Die Daten für Antragsangaben finden Sie auf der Seite VM Antrag Angaben. |  |  |  |
| VM Antrag Angaben                | VM Antrag                                                                                                    |  |  |  |
| VM Antragsmanagement             | Ersteller: Nur auf                                                                                                    |  |  |  |
| Abhängigkeiten                   | 1 Admin, Globaler Nutzer (Admin)<br>Beschreibung:                                                                           |  |  |  |
| Maßnahmen                        | Ebene moglich                                                                                                    |  |  |  |
| Terminplan                       | Max. Anzahl Zeichen: 5000 Verbleibend: 5000                                                                                 |  |  |  |
| AS Kommentar für Statusgespräche | Antragsdatum, Zieltermin: Bescheid, Wunschtermin:                                                                           |  |  |  |
| Revisionen                       | Leseberechtigte (Lese Zugriffsrechte):                                                                                      |  |  |  |

 Auswahl einer Antragsteller-Organisation im neuen Feld "Leseberechtigte"

Mehrfachauswahl möglich

Systempfad: Antragssteuerung > einen VM-Antrag öffnen > VM-Antragsmanagement > Feld "Leseberechtigte"

6 NWL | RELEASE 8 | DIENSTLEISTERKONZEPT

# ANTRAGSTELLER SCHUTZBEREICH FÜR KNOW-HOW FÜR ANTRAGSTELLER

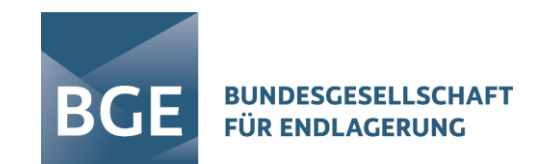

#### Neuer Abschnitt in Antragsunterlagen "Schutzbereich für Know-how"

| ≡        | VM Antrag Dashboard              | Aktuelle Antragsrevision                                                                                                    |
|----------|----------------------------------|----------------------------------------------------------------------------------------------------|
| 88       | VM Antrag Angaben                |                                                                                                    |
| ≂        | Aktuelle Antragsrevision         | Antrag Unterlagen                                                                                                    |
| »        | VM Antragsmanagement             | Image: Second second se |
| lau)     | Abhängigkeiten                   | TITEL AKTUELLE REVISION DATUM DOKUMENTE REVISION ID REVISIONKOMMENTARE TYP AKTION                                                                                                    |
| Ð        | Maßnahmen                        | – B.1 Unterlagen zu Abfällen                                                                                                    |
| •        | Terminplan                       | - B.2 Dokumentation der vorbehandelten Abfällen oder Abfallprodukten                                                                                                    |
| <u>.</u> | AS Kommentar für Statusgespräche | 🕀 C.1 Unterlagen zu Konditionierungsverfahren                                                                                                    |
| 8        | Revisionen                       | DC.2 Ablaufplan                                                                                                    |
|          |                                  | Contract       Schutzbereich für Know-How         I       Aktivitätsberechnungsvorschriften (AA 530).pdf         I       Schwerpunktlage.xlsx         I       L APP42 für B(U)-Versandstücke.pdf                                                                                                    |
| ۵        |                                  |                                                                                                    |
| Ø        |                                  | Systempfad: Antragssteuerung > einen VM-Antrag öffnen > Aktuelle Antragsrevision > Antrag Unterlage                                                                                                    |
| MM       |                                  | BCE         MARKAGENERATION           Q-Portal NWL 3.0.8.14         · Zeit für Seitenaufruf 591 ms         · © Nuclear Waste Logistics, 2024         · Powered by Q-Portal GmbH         · Release 8.0 · Impressum · Datenschutz · Bedingungen                                                                                                    |

Leseberechtigte sehen den neuen Schutzbereich für Know-how sowie zugehörige Dokumente <u>nicht</u> im Bereich der Dokumente

## ANTRAGSTELLER SCHUTZBEREICH FÜR KNOW-HOW FÜR ANTRAGSTELLER

#### Neuer Tab im Menü "Schutzbereich für Know-how"

| =               | Antrag Dashboard                                                     | 🗧 Schutzbereich für Know-how                                                                          |
|-----------------|----------------------------------------------------------------------|----------------------------------------------------------------------------------------------------|
| 88              | Antrag Angaben                                                       | PEL-24-040: PS PEL 11 Beprobungskonzept für HDL-Abfäll • Letzte Änderung: Max, Mustermann, 28.03.2024 |
| τ               | A. Verwaltungstechnische<br>Angaben                                  | Schutzbereich für Know-how                                                                            |
| <b>&gt;&gt;</b> | B.1 Angaben zu Abfällen 🛛 😑                                          | Referenz zu bestehender Datei erzeugen Aktivitätsberechnung                                           |
| 40              | B.2 Vorbehandelte Abfälle /                                          | C Revision: 1, Hochgelade<br>Dokument Revision ID: 1                                                  |
| B               | C 1 Konditionierungeverfahren                                        | Drop Datei zum Upload Schwerpunktlage.xlsp                                                            |
| 1.              | C. 2 Ableufelen                                                      | Newmont: 1, nochgelade<br>Dokument Revision ID: 1                                                     |
| a,              | C.2 Ablaurpian<br>D. Angaben zu den Abfallprodukt-,<br>Behälter- und | APP42 für B(U)-Versa<br>Revision: 1, Hochgelade<br>Dokument Revision ID: 1                            |
| 8               | Gebindeeigenschaften<br>Antrag Unterlagen                            | Kommentar                                                                                             |
|                 | Schutzbereich für Know-how                                           |                                                                                                    |
|                 | Antrag intern prüfen & einreichen                                    |                                                                                                    |
|                 |                                                                      |                                                                                                    |
|                 |                                                                      | 215 of 1000 symbols                                                                                   |
|                 |                                                                      |                                                                                                    |
|                 |                                                                      |                                                                                                    |
| ņ               |                                                                      |                                                                                                    |
| 0               |                                                                      | Systempfad: Antragssteuerung > einen VM-Antrag öffnen > Schutzbereich für Know-how                    |
|                 |                                                                      |                                                                                                    |
| MIM             |                                                                      | BCE BARRANDER Q-Portal NWL 3.0.8.14 · Zeit für Seitenaufruf 591 ms · © Nuclear Was                    |

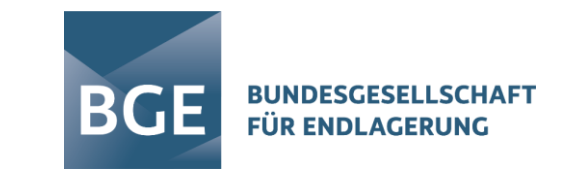

 Der Tab ist für die Antragsteller (Bearbeiten),
 Sachverständige (Ansehen)
 und BGE (Ansehen)
 verfügbar

## ANTRAGSTELLER QV/ERGEBNISPRODUKTE: LESE-ZUGRIFFSBERECHTIGUNG ERTEILEN

| Beschreibung | Beschreibung     JUSÄTZLICHE DOKUMENTE ANHÄNGEN     LESEBERECHTIGTE (LESE ZUGRIFFSRECHTE)                                                                                                    |
|--------------|----------------------------------------------------------------------------------------------------|
|              | H.QV.: Historisches Qualifiziertes Verfahren für Schulungen • Letzte Änderung: Antragsteller , Verantwortlicher,<br>25.06.2024                                                                  |
|              | ID:<br>H.QV.<br>Titel:                                                                                                    |
|              | Datenbearbeiter:     Antragsteller - Institution:     Qualifiziertes Verfahren Typ:       Antragsteller, Verantwordlicher     EnKK I EnBW Kenkraft GmbH     Historische Verfahrensqualifikation |
|              | Ekseberechtigte (Lese Zugriffsrechte)                                                                                                    |
|              | ALP.doc<br>Revision:<br>Dokumen                                                                                                    |
|              | Weiteres<br>Revision:<br>Dokumen:                                                                                                    |
|              | Qualifiziertes Verfahren Angaben                                                                                                    |
|              | Revision: 1, Hochgeladen am: 25.06.2024, 13:19, Antragsteller, Verantwortlicher<br>Dokument Revision ID: NWL_D_12652943                                                                         |
|              | DORA Datensatz.docx Revision: 1, Hochgeladen am: 28.06.2024, 12:13, Antragsteller , Verantwortlicher Dokument Revision ID: NWL_D_12666005                                                       |
|              | Verfahrensbeurteilung                                                                                                    |
|              | Beurteilung.docx Revision: 1, Hochgeladen am: 25.06.2024, 13:19, Antragsteller, Verantwortlicher Dokument Revision ID: NWL_D_12652947                                                           |
|              |                                                                                                    |

Schaltfläche zum Hinzufügen von Leseberechtigung

BUNDESGESELLSCHAFT FÜR ENDLAGERUNG

BGE

- Auswahl einer Antragsteller-Organisation im neuen Feld "Leseberechtigte
- Mehrfachauswahl möglich

**Systempfad**: Qualifizierte Verfahren / Ergebnisprodukte > ein QV/Ergebnisprodukt öffnen > Schaltfläche " + Leseberechtigte"

9 NWL | RELEASE 8 | DIENSTLEISTERKONZEPT

# ANTRAGSTELLER DOKUMENTEN BEREICH: SCHUTZBEREICH FÜR KNOW-HOW

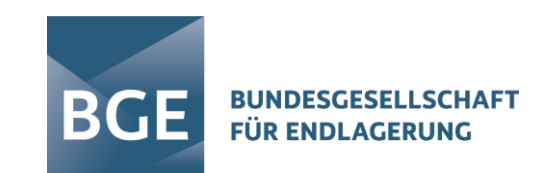

| Dokumente                                                                                                    |         |     |     |
|----------------------------------------------------------------------------------------------------|---------|-----|-----|
| Filter                                                                                                    |         |     |     |
|                                                                                                    |         |     |     |
| TITEL                                                                                                    | VERSION | ТҮР | AKT |
| ▼ GNS   Gesellschaft für Nuklear-Service mbH                                                                                              |         |     |     |
| ► Übergeordnete Unterlagen                                                                                                    |         |     |     |
| GNS 045152: Konditionierung von ca. 5 Stück Konrad-Container, Typ V, mit hochdruckverpreßten, zerkleinerten und ggf. getrockneten Abfälle | en      |     |     |
| ▼ BBG 020165: Trocknung von Konzentraten mit der ROBE-Anlage                                                                              |         |     |     |
| GNS-23-1738: GNS-SCHR. 25.05.2023 - Verzicht auf Resthohlraumverfüllung, Ausführung B                                                     |         |     |     |
| GNS-23-1731: ALP 21287 - VFQ Trocknung Hochdosisleistungsabfälle ALP: 21287.0                                                             | 3.0     |     |     |
| GNS-23-1735: PV 430/12 - AA/PV: PV 430/12, Rev. 06                                                                                        | 4.0     |     |     |
| ► GNS-23-1723: Notiz GNS T 222/2019 Rev. 2 Berücksichtigung von Messunsicherheiten                                                        | 1.0     |     |     |
| GNS-23-1703: GEB 23 - Bericht GEB 23 GNS-Auftragsnummer: 11057380                                                                         | 1.0     |     |     |
| ▼ GNS-23-1705: HAW Sellafield - Data Files zu den Beladungen VG15B bis VG17B                                                              | 1.0     |     |     |
| ▶ Verfahrensbericht                                                                                                    | 1.0     |     |     |
| ✓ Antrag Unterlagen                                                                                                    |         |     |     |
| Ablaufplan                                                                                                    |         |     |     |
| <ul> <li>Schutzbereich f ür Know-how</li> </ul>                                                                                           |         |     |     |

 Neuer Schutzbereich zur Ansicht zugehöriger Dokumente

| ▼ Schutzbereich für Know-how                   |     |   |
|------------------------------------------------|-----|---|
| Aktivitätsberechnungsvorschriften (AA 530).pdf | PDF | 1 |
| Schwerpunktlage.xlsx                           | XLS | 1 |
| APP42 für B(U)-Versandstücke.pdf               | PDF | 1 |

Q-Portal NWL 3.0.8.14 · Zeit für Seitenaufruf 591 ms · © Nuclear Waste Logistics, 20

**Systempfad**: Dokumente > Bereich: Schutzbereich für Know-how

10 NWL | RELEASE 8 | DIENSTLEISTERKONZEPT

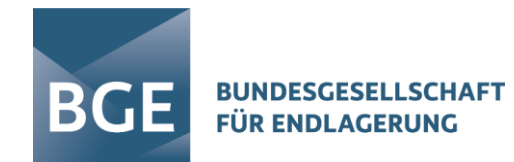

## ÜBERSICHT ABFALLVERURSACHER

#### VM-Antrag: Lösung für Leseberechtigter (AV/DL)

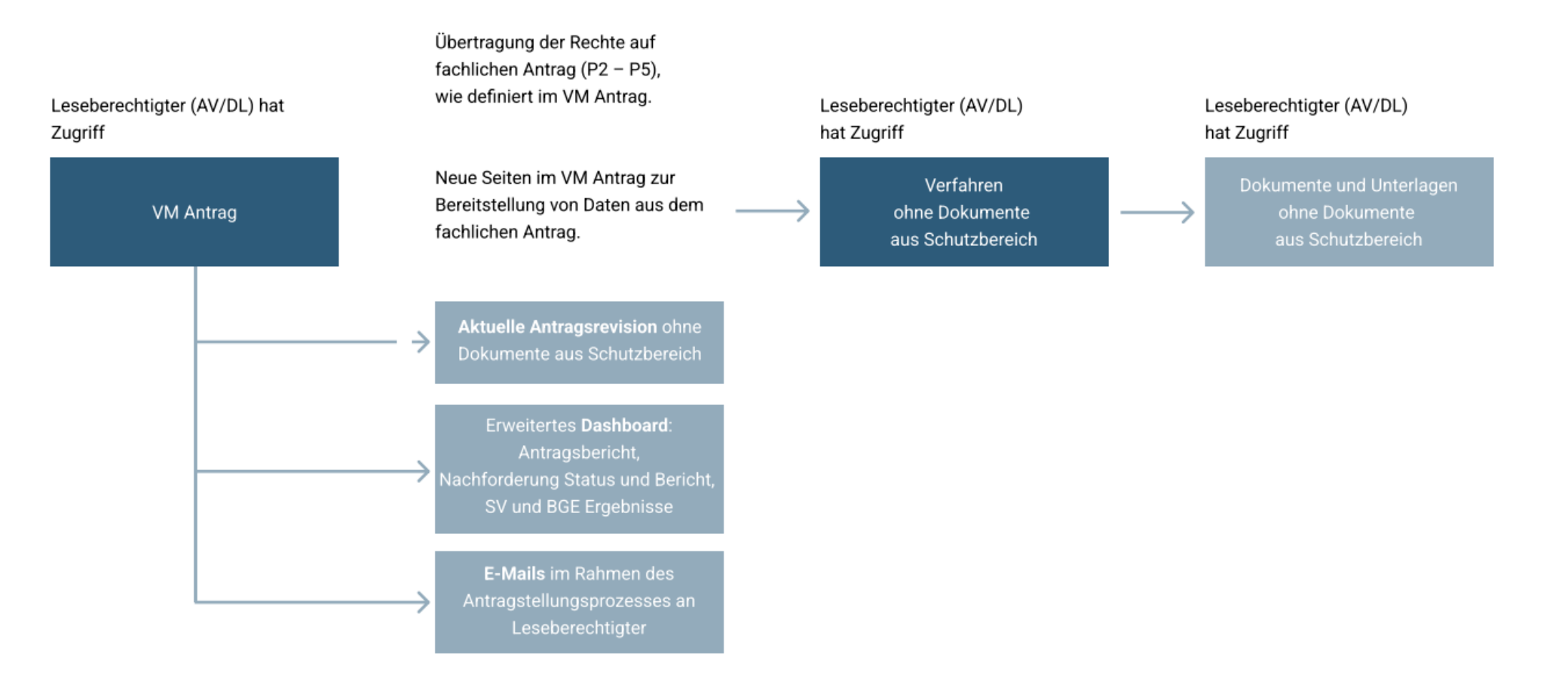

#### ABFALLVERURSACHER E-MAILS EMPFANGEN

|                                            | Benutzerverwaltung                                                                                                 |                                    |                                                                        |                                                                             |
|--------------------------------------------|----------------------------------------------------------------------------------------------------|------------------------------------|------------------------------------------------------------------------|-----------------------------------------------------------------------------|
| Meine Übersicht                            | FILTER                                                                                                    |                                    |                                                                        | AKTUALISIERUNG                                                              |
| Endlagerkampagnen                          |                                                                                                    |                                    |                                                                        |                                                                             |
| Qualifizierte Verfahren / Ergebnisprodukte | Organisation                                                                                                    | EnKK   EnBW Kernkraft GmbH         | l                                                                      |                                                                             |
| Anträge                                    | ORGANISATION STRUKTUR                                                                                              | BENUTZERACCOUNT ERSTELLEN EINFÜGEN | ORGANISATION E-MAIL BEARBEITEN                                         | 1-5 von 5 20 ~                                                              |
| I Antragsteuerung                          | EnKK   EnBW Kernkraft GmbH (5)                                                                                     | NACHNAME, VORNAME                  | LOGIN EMAIL                                                            | AKTION                                                                      |
| Dokumente                                  | GKN   Kernkraftwerk Neckarwestheim - Block 1<br>(0)                                                                | Antragsteller , Verantwortlicher   | as_av fabian.wintzen@q-portal-platform.com                             |                                                                             |
| Berichte                                   | GKN   Kernkraftwerk Neckarwestheim - Block 1<br>und 2 (0)                                                          | AS, Antragsverantwortlicher 3      | as3 as3@myget-it.com                                                   |                                                                             |
| Benutzerverwaltung                         | (0)                                                                                                    | AS, Freigabeverantwortlicher 2     | asfv2 asfv2@myget-it.com                                               |                                                                             |
| Benachrichtigungen 58                      | Organisation E-Mail bearber<br>E-Mail Adresse(n) für Leseberechtigter<br>Max. Anzahl Zeichen: 255 Verbleibend: 255 | iten<br>: •                        |                                                                        | X<br>X<br>ABBRECHEN VK                                                      |
| ] NWL Service Portal7                      |                                                                                                    |                                    |                                                                        |                                                                             |
|                                            |                                                                                                    |                                    |                                                                        |                                                                             |
| A Antragsverantwortlicher 3 AS >           | BGE BUNDESGESELLSCHAFT<br>FÜR ENDLAGERUNG                                                                          | Q-Portal NWL 3.0.8.15 • Zeit fi    | ür Seitenaufruf <b>469</b> ms • © Nuclear Waste Logistics, 2024 • Powe | ared by Q-Portal GmbH • Release 8.0 • Impressum • Datenschutz • Bedingungen |

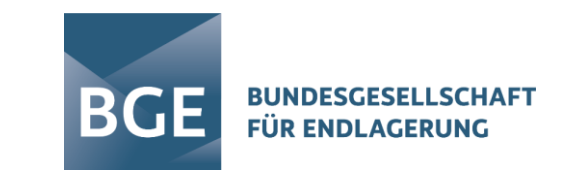

- Hinterlegung spezifischer E-Mail-Adressen pro Organisation (z.B. Funktions-E-Mail- Adresse)
- Möglichkeit, je nach Bedarf und Szenario mehrere E-Mail-Adressen zu hinterlegen
- Festlegung der Empfänger oder eines E-Mail-Verteilers für interne E-Mail (organisationsintern) für das Feld "Leseberechtigter"

Systempfad: Benutzerverwaltung > Auswahl: oberster Organisationsebene > Schaltfläche: Organisation-E-Mail bearbeiten

12 NWL | RELEASE 8 | DIENSTLEISTERKONZEPT

#### ABFALLVERURSACHER VM-ANTRAG – NEUER BEREICH "AKTUELLE ANTRAGSREVISION"

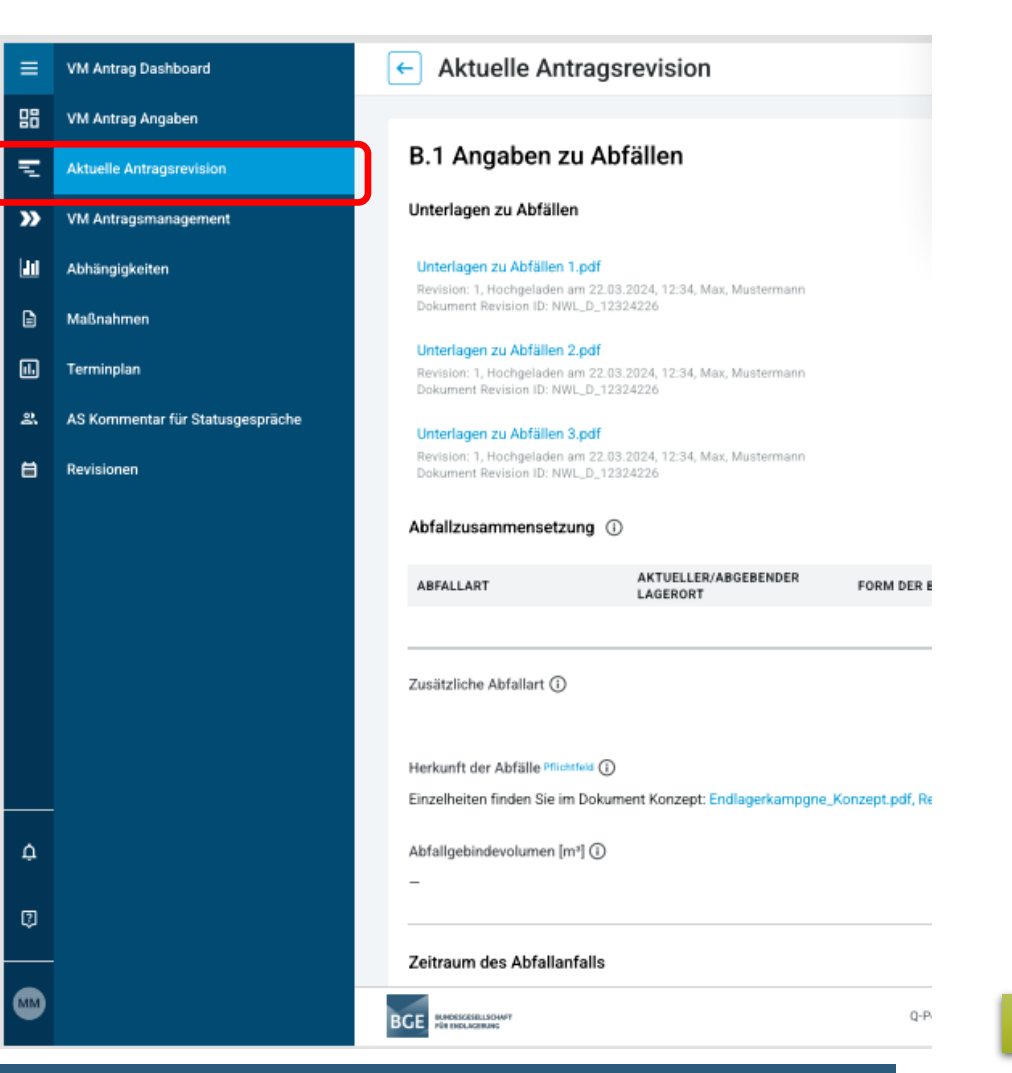

 Leseberechtigte erhalten Zugriff auf alle Seiten des VM-Antrags

BGE

BUNDESGESELLSCHAFT FÜR ENDLAGERUNG

 Leseberechtigte sehen zusätzlich die aktuelle
 Antragsrevision aus dem fachlichen Antrag und dem erweiterten Dashboard [LETE]

## ABFALLVERURSACHER VM-ANTRAG: ERWEITERTES DASHBOARD

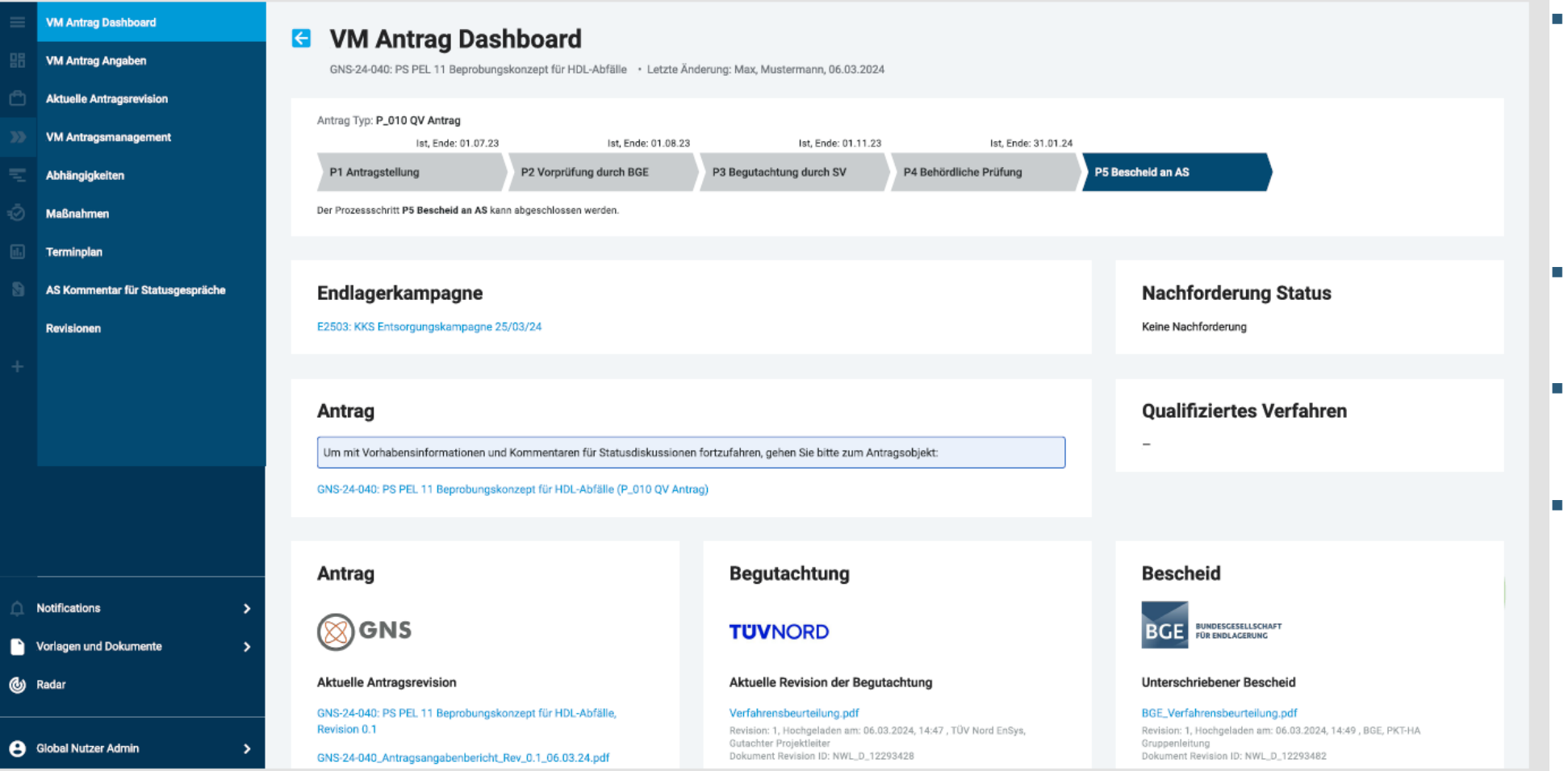

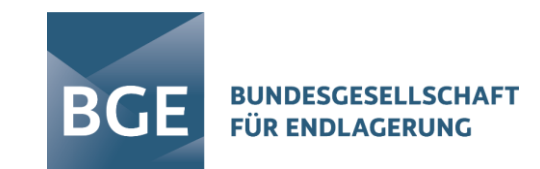

- Dashboard im VM-Antrag um Abschnitte des fachlichen Antrags erweitert
- Antragsangabenbericht
- Nachforderungsstatus
- Begutachtung und Bescheid

# ABFALLVERURSACHER DOKUMENTEN BEREICH: SCHUTZBEREICH FÜR KNOW-HOW

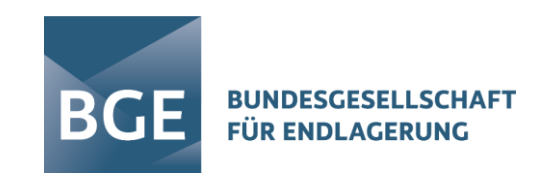

| okumente                                                                                                    |         |     |     |  |
|----------------------------------------------------------------------------------------------------|---------|-----|-----|--|
| Filter                                                                                                    |         |     |     |  |
|                                                                                                    |         |     |     |  |
| TITEL                                                                                                    | VERSION | TYP | AKT |  |
| ▼ GNS   Gesellschaft für Nuklear-Service mbH                                                                                           |         |     |     |  |
| ► Übergeordnete Unterlagen                                                                                                    |         |     |     |  |
| GNS 045152: Konditionierung von ca. 5 Stück Konrad-Container, Typ V, mit hochdruckverpreßten, zerkleinerten und ggf. getrockneten Abfä | llen    |     |     |  |
| ▼ BBG 020165: Trocknung von Konzentraten mit der ROBE-Anlage                                                                           |         |     |     |  |
| GNS-23-1738: GNS-SCHR. 25.05.2023 - Verzicht auf Resthohlraumverfüllung, Ausführung B                                                  |         |     |     |  |
| GNS-23-1731: ALP 21287 - VFQ Trocknung Hochdosisleistungsabfälle ALP: 21287.0                                                          | 3.0     |     |     |  |
| GNS-23-1735: PV 430/12 - AA/PV: PV 430/12, Rev. 06                                                                                     | 4.0     |     |     |  |
| GNS-23-1723: Notiz GNS T 222/2019 Rev. 2 Berücksichtigung von Messunsicherheiten                                                       | 1.0     |     |     |  |
| GNS-23-1703: GEB 23 - Bericht GEB 23 GNS-Auftragsnummer: 11057380                                                                      | 1.0     |     |     |  |
| ▼ GNS-23-1705: HAW Sellafield - Data Files zu den Beladungen VG15B bis VG17B                                                           | 1.0     |     |     |  |
| ► Verfahrensbericht                                                                                                    | 1.0     |     |     |  |
|                                                                                                    |         |     |     |  |

 Neuer Schutzbereich zur Ansicht zugehöriger Dokumente nicht sichtbar

Antrag Unterlagen

Ablaufplan

Systempfad: Dokumente > Bereich: Schutzbereich für Know-how

Q-Portal NWL 3.0.8.14 · Zeit für Seitenaufruf 591 ms · © Nuclear Waste Logistics, 20